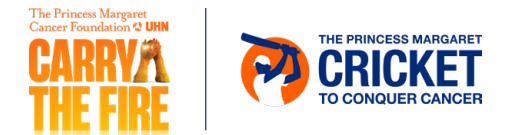

## Personal Fundraising Badge How to Add to Facebook or LinkedIn

- 1. Log in to your Participant Centre.
- 2. In the side menu, select "Get Social".

| 슈 DASHBOARD                     | Dashboard                                       |               |
|---------------------------------|-------------------------------------------------|---------------|
| MY PAGE                         | SET UP YOUR CAMPAIGN                            | Hide          |
| ిని TEAM                        | +                                               |               |
| କ୍ରି <sup>ର୍ତ୍ତ</sup> donations | + Personalize Create an email Ask for donations | 50%           |
| G FOLLOW UPS                    | list ist                                        | COMPLETED     |
| SEND EMAILS                     | + Sand email > Share >                          |               |
| ୍ଷ GET SOCIAL                   |                                                 |               |
| ☐ FITNESS GOAL                  | PERSONAL                                        | Get donations |

3. Under "Fundraising Badge", click "Copy link".

| 슈 DASHBOARD                     |   | Get Social                                                                                                    |                                            |  |
|---------------------------------|---|----------------------------------------------------------------------------------------------------|--------------------------------------------|--|
| (O) MY PAGE                     |   |                                                                                                    | Hide                                       |  |
| දී TEAM                         | + | Reach out to your social networks!<br>Raise awareness and increase donations by creating a social post asking for support. |                                            |  |
| ត្ន៍ <sup>ទ្</sup> ទិ donations | + |                                                                                                    |                                            |  |
| C FOLLOW UPS                    |   | CREATE A SOCIAL POST                                                                                                    | FUNDRAISING BADGE                          |  |
| SEND EMAILS                     | + | 🖪 Share to 🛛 🙀 Share to                                                                                                    | Copy the URL for your badge into a post or |  |
| ∝ GET SOCIAL                    |   | Facebook Witter Linkedin                                                                                                   | time thermometer of your progress!         |  |
|                                 |   |                                                                                                    | Copy link Bird Street Street               |  |
| P FITNESS GOAL                  |   |                                                                                                    | <u>Copy mage</u>                           |  |

4. Create a new post in Facebook or LinkedIn (Facebook is used for this example).

Paste the URL. Note that this is pasted as an image only along with the long URL of the image.

You can delete the link text "https://s3.ca-central...." and the image will remain.

**Note:** The image will not link to your fundraising page, therefore you may want to include a link to your personal fundraising page inside your post.

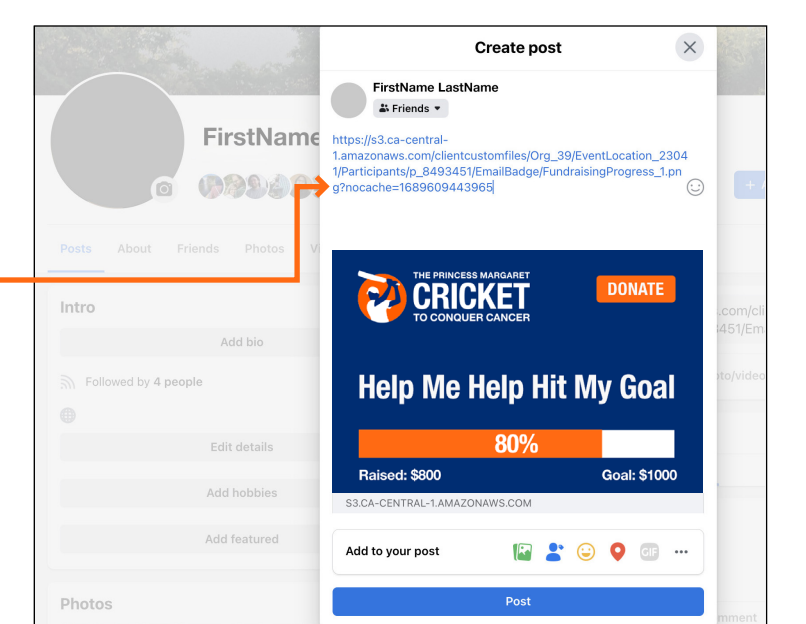